## **Voluntary COVID-19 Vaccination Disclosure request**

Step 1 – Log into Workday and enter "create request" in the search field

| ŵ | Q | create request |  | × |
|---|---|----------------|--|---|
|---|---|----------------|--|---|

Step 2 – Select "Voluntary COVID-19 Vaccination Disclosure" in the Request Type field

| Create Request |                                                             |  |  |
|----------------|-------------------------------------------------------------|--|--|
| Request Type ★ | Search :=<br>× Voluntary COVID-19<br>Vaccination Disclosure |  |  |
| ок             | Cancel                                                      |  |  |

Step 3 – Fill out and answer the questions in the form (make sure to read the instructions carefully)

| Voluntary COVID-19 Vaccination Disclosure 儲                                                                                                    |
|----------------------------------------------------------------------------------------------------|
| COVID-19 Vaccination Records Request process                                                                                                    |
| Completion of this task authorizes the South Orange County Community College District ("District") to request and use docu-<br>mentation concerning employees' COVID-19 vaccination status. Failure to provide all information requested may invalidate th<br>authorization.                                                                                                    |
| Please enter your legal name: (Required)                                                                                                    |
|                                                                                                    |
|                                                                                                    |
| By voluntarily submitting this request. I hereby agree and authorize the District to use the following information in order to ensure a safe work environment and to exempt fully vaccinated employees from certain regulatory requirements, such as wearing masks in certain situations. I understand that my immediate supervisor will be provided a listing with my name on it indicating that I have met the vaccination requirements, and that this authorization expires on January 1, 2024 and after this date, my employer may no longer use the information related to this authorization. (Required)  A copy of my COVID-19 vaccination record issued by the Centers for Disease Control ("CDC").  Verification from my health care provider that I have been fully vaccinated meaning, it has been 14 days since the second dose of a two dose COVID-19 vaccine or 14 days after a single dose COVID-19 vaccine. Please do not provide and/or redact any information that relates to your personal health or medical condition. |
| Please upload an image of either your COVID-19 vaccination record (include both sides of form) or a copy of your Verification from you health care provider. (Required)                                                                                                    |
| Drop files here<br>or                                                                                                    |
| Select files                                                                                                    |

(Continued on next page)

## **Voluntary COVID-19 Vaccination Disclosure request**

| Date of Last Dose (Required) |  |
|------------------------------|--|
| MM/DD/YYYY                   |  |
|                              |  |

(Continued from previous page)

| Vaccin                         | ation Type (Required)                                                                                                    |
|--------------------------------|----------------------------------------------------------------------------------------------------|
| $\bigcirc$                     | Pfizer                                                                                                    |
| $\bigcirc$                     | Moderna                                                                                                    |
| $\bigcirc$                     | Johnson & Johnson                                                                                                    |
| l under                        | stand that this authorization is strictly voluntary. (Required)                                                                                                    |
| $\bigcirc$                     | Yes                                                                                                    |
| 0                              | No                                                                                                    |
| l certif<br>other ii<br>(Requi | y under penalty of perjury under the laws of the State of California that all statements contained in this authorization for use and disclosure of health information, and any<br>iformation or documentation submitted in conjunction with this authorization for use and disclosure of health information, is true and complete to the best of my knowledge ed) |
| $\bigcirc$                     | Yes, I certify                                                                                                    |
| $\bigcirc$                     | I decline to certify                                                                                                    |
|                                |                                                                                                    |
|                                |                                                                                                    |
|                                |                                                                                                    |

Step 4 – Click the Submit button to complete the request.